### Online Semester Examinations for University Departments and Affiliated Colleges, February 2022

### **BHARATHIAR UNIVERSITY, COIMBATORE - 641 046**

### Instructions to the Students for Attending Online Examinations

### DOs

/10/2020

- ✓ Make sure that the student should have good internet connectivity and power.
- Keep your browser (Google chrome, Mozilla Firefox, Microsoft Edge...) with latest version.
- ✓ Keep your device (PC, Laptop, Smart mobile) with device time zone as (UTC + 05:30)
   Chennai, Kolkatta, Mumbai, Newdelhi.

#### ✓ Timings to be followed: FN & AN

| Login to the portal                  | @ 09.30am | @ 01.30pm |
|--------------------------------------|-----------|-----------|
| Question paper to be download        | @ 09.45am | @ 01.45pm |
| Answer scripts to be uploaded before | @ 02:00pm | @ 06.00pm |

### DOs

- ✓ Candidates should write the answers only on one side of A4 white sheets (with a page restriction of 40 pages) and mark page number in each sheet.
- ✓ After completion of the examination, the candidates should scan each written page in an order serially and compile in a single file in PDF and upload the PDF. It must be ensured before uploading the PDF that only written sheets are scanned and compiled as PDF. No blank page should be inserted while compiling the answer pages in to PDF.
- ✓ The Online Examination portal will be closed automatically at 02.00pm for FN session and 06.00pm for AN session.
- ✓ The login name and password created for registration should be used during mock test and semester examination.

### **STUDENT PAGE - PROCESS FLOW**

#### **Step 1: New User Registration: Click Sign up button**

| Login to      | your account    |
|---------------|-----------------|
| Email address |                 |
| Password      |                 |
| Remember me?  |                 |
|               | Log in          |
|               | OR              |
| Sign up       | Forgot password |

### **Step 2: New User Registration Page as below.**

| Verify |
|--------|
|        |
|        |
|        |
|        |
|        |
|        |
|        |

## Step 3: Enter the Register Number and Click verify button to check whether the candidate has registered for the examination.

|                | Create new | account | /      |
|----------------|------------|---------|--------|
| Register No.   |            |         |        |
| 2022TEST01     |            |         | Verify |
| Phone Number   |            |         |        |
|                |            |         |        |
| Email          |            |         |        |
|                |            |         |        |
| Password       |            |         |        |
|                |            |         |        |
| Confirm passwo | ord        |         |        |
|                |            |         |        |
|                | Registe    | ۲       |        |
|                |            |         |        |

## Step 4: If the student entered correct register number, the below page will be displayed.

| Register No.            |        |
|-------------------------|--------|
| 2022TEST01              | Verify |
| Name : NAGESH T         |        |
| College : Test          |        |
| programme : <b>Test</b> |        |
| Phone Number            |        |
| Email                   |        |
| Password                |        |
| Confirm password        |        |
|                         |        |

# Step 5: Enter the valid email id and type a new password and confirm password in the new user registration form and click Register button.

| Register No.<br>2022TEST01<br>Name : NAGESH T | Verify |
|-----------------------------------------------|--------|
| 2022TEST01 Name : NAGESH T                    | Verify |
| Name : NAGESH T                               |        |
|                                               |        |
| College : Test                                |        |
| programme : <b>Test</b>                       |        |
| Phone Number                                  |        |
| 9444412345                                    |        |
| Email                                         |        |
| test123@gmail.com                             |        |
| Password                                      |        |
| •••••                                         |        |
| Confirm password                              |        |
| •••••                                         |        |
|                                               |        |

# Step 6: After the successful registration, the user get into the Online examinations portal by giving the email id and password.

|          |            | Burn us<br>arathia<br>Accredited with<br>anked 13" among India<br>Coimbatore, | பகலைக்கழகம்<br>Tuniversity<br>"A" Grade by NAAC<br>o Universite by WHIRF<br>Tamileadu, NDIA. |
|----------|------------|-------------------------------------------------------------------------------|----------------------------------------------------------------------------------------------|
|          | Login to   | o your a                                                                      | account                                                                                      |
| Email ad | lress      |                                                                               |                                                                                              |
| test12.  | @gmail.com |                                                                               |                                                                                              |
| ••••••   |            |                                                                               |                                                                                              |
| Reme     | mber me?   |                                                                               |                                                                                              |
|          |            | Log in                                                                        |                                                                                              |
|          |            | OR                                                                            |                                                                                              |
|          |            |                                                                               |                                                                                              |

Step 7: The list of papers to be displayed with subject code, subject name, start time, end time of examination and start option as shown in below screen shot. Click the Start button in Actions.

| Bharathiar Univ | ersity Home       |                                |                     |         |
|-----------------|-------------------|--------------------------------|---------------------|---------|
|                 |                   | ONLINE EXAMINATIO              | ONS                 |         |
| Exams           |                   |                                |                     |         |
| 2022TEST        | 01 - NAGESH T     |                                |                     |         |
| CODE            | NAME              | START TIME                     | END TIME            | ACTIONS |
| 22TEST01        | PART II ENGLISH I | 27/01/2022 09:45 AM            | 27/01/2022 01:40 PM | Start   |
|                 |                   |                                |                     |         |
|                 | Соругі            | ght © 2020 Aveon Infotech. All | rights reserved.    |         |

#### **Step 8: The question paper to be downloaded by clicking download question button.**

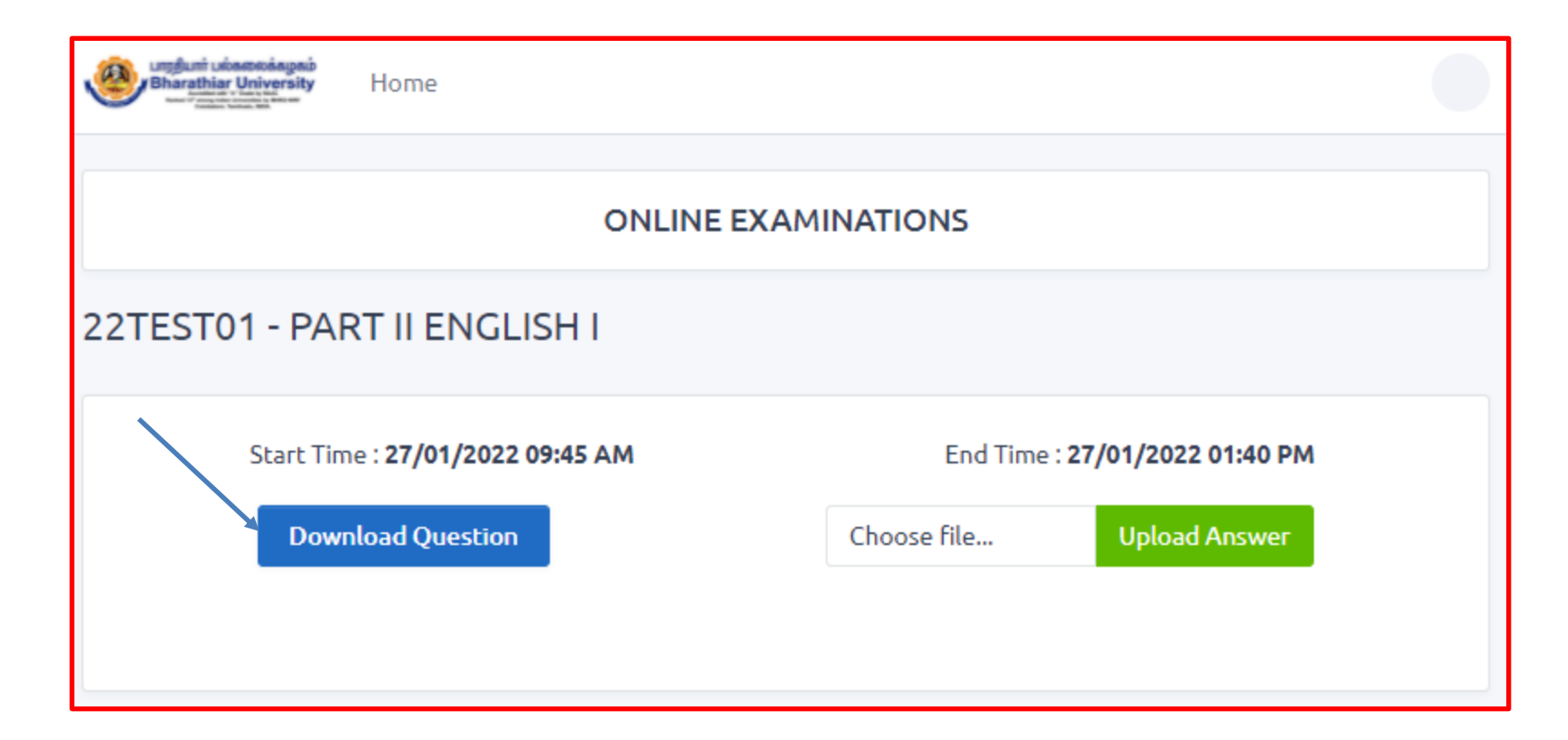

#### Step 9: The question paper is displayed as shown below in a new tab.

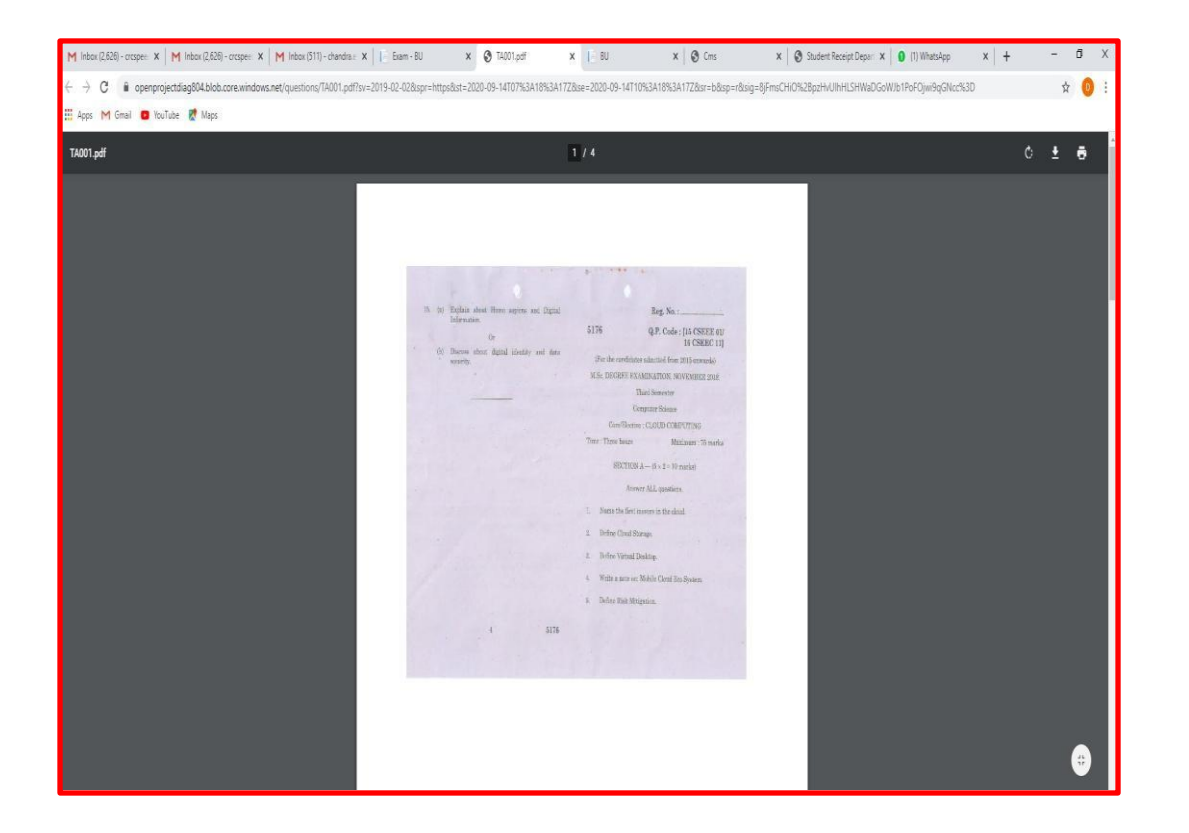

## Step 10: Attend the Examination – Write the examination in the A4 sheets (with a page restriction of 40 pages and mark page number in each sheet).

Step 11: Kindly write the register number, course name, subject name, institution name and date and time of the examination in the first page of answer script as shown below.

| Bharathiar University, Coimbatore – 641046  |       |         |        |         |          |         |       |        |        |      |
|---------------------------------------------|-------|---------|--------|---------|----------|---------|-------|--------|--------|------|
| Online Semester Examination – February 2022 |       |         |        |         |          |         |       |        |        |      |
| Register Number                             |       |         |        |         |          |         |       |        |        |      |
| Name of the College/Institution             |       |         |        |         |          |         |       |        |        |      |
| Name of the Department                      |       |         |        |         |          |         |       |        |        |      |
| Degree                                      | B.A./ | B.Sc./B | .Com./ | B.B.A., | /M.A.,/  | /M.Sc./ | M.Con | n./M.B | .A./M. | C.A. |
| Name of the Course                          |       |         |        |         |          |         |       |        |        |      |
| Subject of the Examination                  |       |         |        |         |          |         |       |        |        |      |
| Subject Code                                |       |         |        |         |          |         |       |        |        |      |
| Question Paper Code                         |       |         |        |         |          |         |       |        |        |      |
| Date of Examination                         |       |         |        |         |          |         |       |        |        |      |
| Number of pages Written                     |       |         |        |         |          |         |       |        |        |      |
|                                             |       |         |        |         |          |         |       |        |        |      |
| Name of the Student                         |       |         | S      | ignatu  | re of ti | ne Stud | lent  |        |        |      |
|                                             |       |         |        |         |          |         |       |        |        |      |

- Step 12: Candidates should write their register number, subject code, Centre code/college name and page number legibly at the top right corner on each page of the answer scripts. It is mandatory that candidate should affix their signatures at the top right corner on each page of the answer scripts.
- Step 13 : Capture all the pages of answer scripts in JPEG file format via mobile camera and Convert it into a single pdf file.

Step 14: Upload the pdf file in the portal by clicking the Upload Answer button as shown in the below screen shot. Make sure that you have uploaded all the pages properly, in a single pdf file since there is no provision for hard copy valuation of answer scripts.

| Bharathiar University Home       |             |                     |  |
|----------------------------------|-------------|---------------------|--|
|                                  |             |                     |  |
| ONLINE EXA                       | MINATIONS   |                     |  |
| 22TEST01 - PART II ENGLISH I     |             |                     |  |
| Start Time : 27/01/2022 09:45 AM | End Time :  | 27/01/2022 01:40 PM |  |
| Download Question                | Choose file | Upload Answer       |  |
|                                  |             |                     |  |
|                                  |             |                     |  |

Step 15: The uploaded pdf file is shown as below screen shot. The student can verify the correctness of the uploaded file by clicking the name of the pdf file. The Delete button may be used to delete the wrongly uploaded if any.

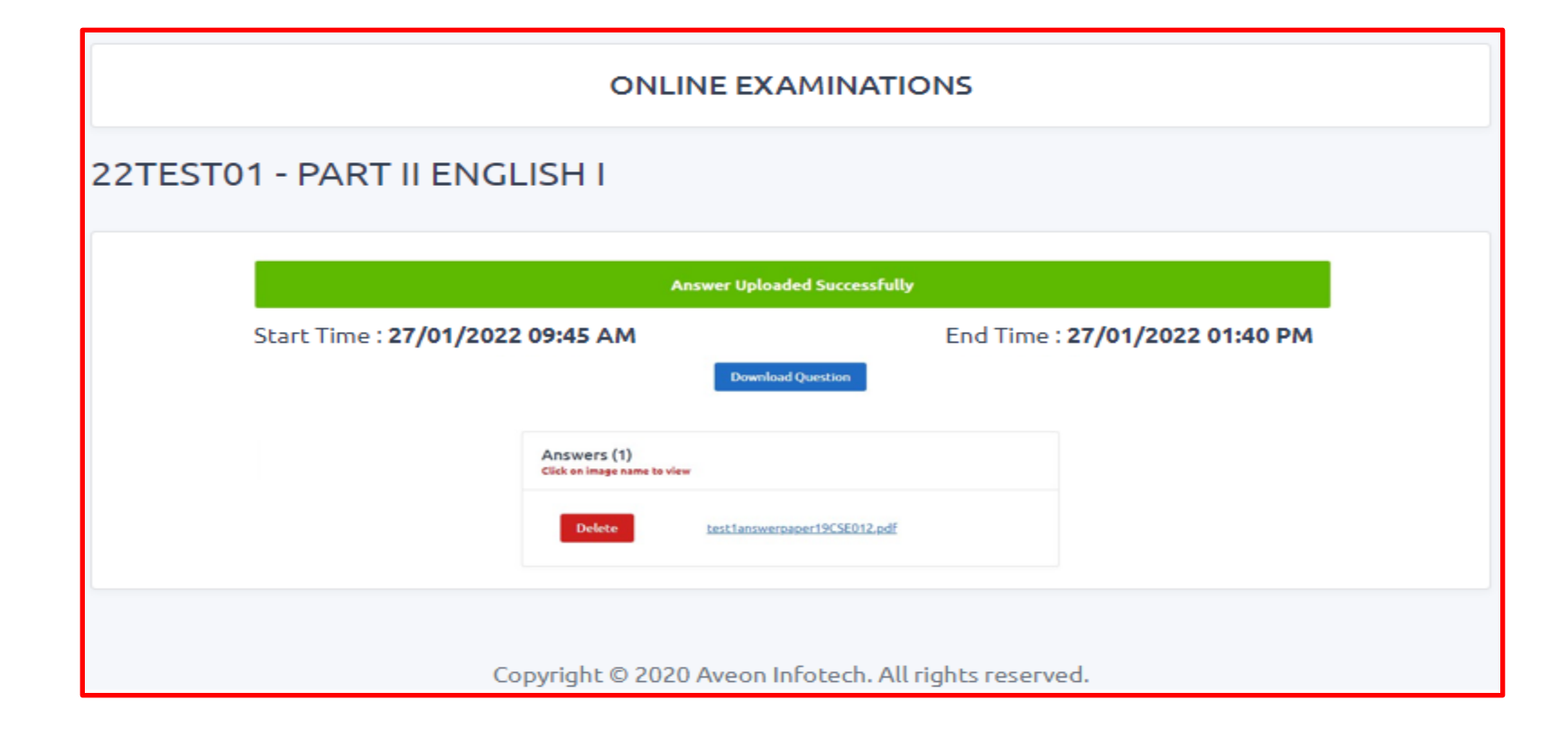

#### Step 16: Logout from the portal by clicking the logout as shown below.

| Bharathiar University Home     |                                            |                              | test123@gmail.com |
|--------------------------------|--------------------------------------------|------------------------------|-------------------|
|                                | ONLINE EXAMI                               | NATIONS                      | Logout            |
| 22TEST01 - PART II ENGL        | ISH I                                      |                              |                   |
|                                | Answer Uploaded Suc                        | ccessfully                   |                   |
| Start Time : <b>27/01/2022</b> | 09:45 AM<br>Download Question              | End Time : <b>27/01/2022</b> | 2 01:40 PM        |
|                                | Answers (1)<br>Click on image name to view |                              |                   |
|                                | Delete test lanswerpaper 1903              | SE012.pdf                    |                   |
| Co                             | pyright © 2020 Aveon Infote                | ch. All rights reserved.     |                   |

Thank You All